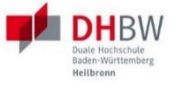

# **Online-Immatrikulation**

# für Studienbewerber\*innen

# Schritt für Schritt

Ihre Online-Immatrikulation in 6 Schritten

# 1. Schritt - Legen Sie Ihr Benutzerkonto an

Das Benutzerkonto für Ihre Online-Immatrikulation legen Sie über diesen Link an:

https://dualis.dhbw.de

- Klicken Sie auf: Antrag auf Immatrikulation Bachelor

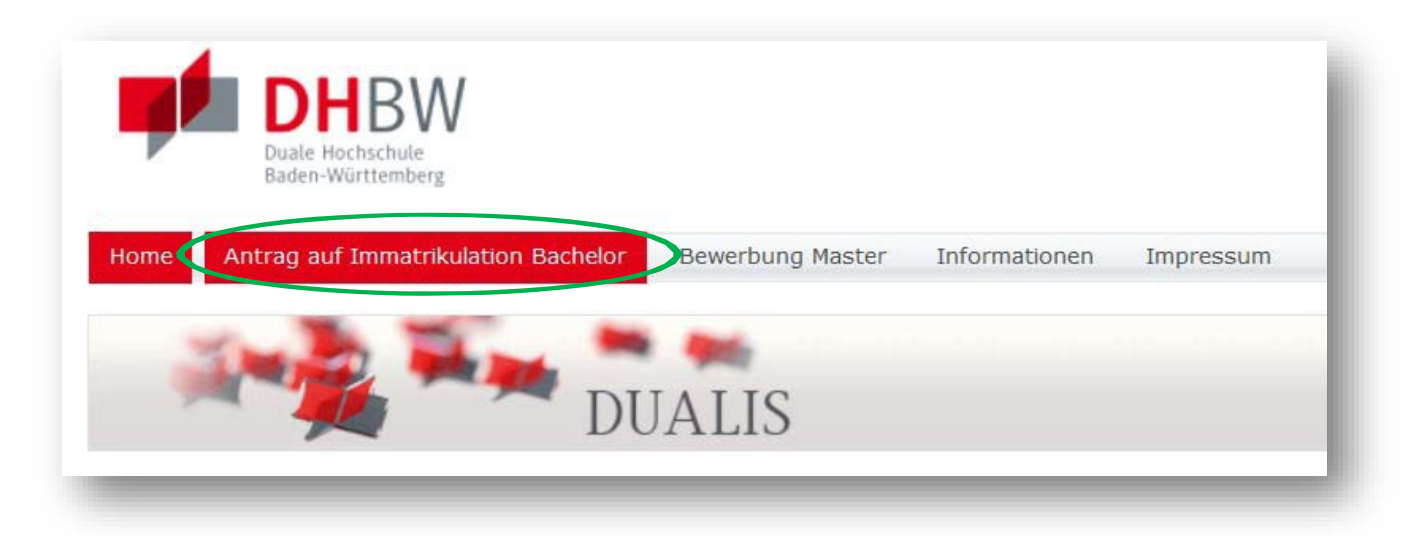

Klicken Sie auf: Neuen Account anlegen

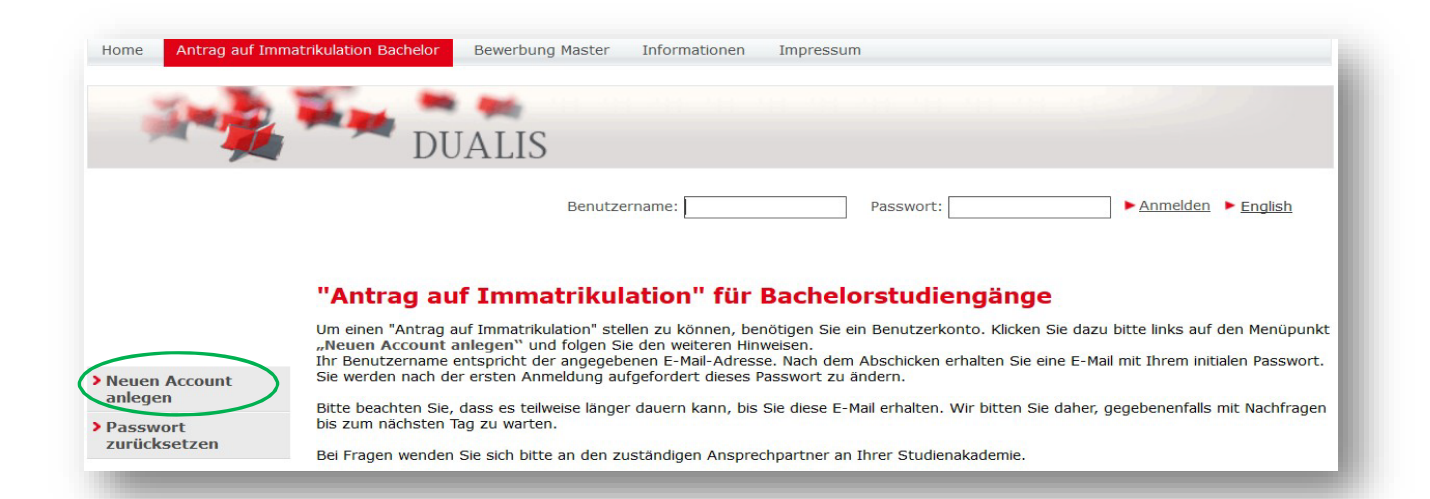

Sie haben Fragen? Hier erreichen Sie Ihre Ansprechpartner\*innen an der DHBW Heilbronn:

servicecenter@heilbronn.dhbw.de Tel. +49 7131 1237 234

- Geben Sie Ihre Daten ein mit Vornamen, Nachnamen, Geburtsdatum und E-Mail-Adresse. Ihre E-Mail-Adresse ist der Benutzername für Ihren Login
- Klicken Sie auf Konto anlegen

| )                   |                                             |                          |           |  |
|---------------------|---------------------------------------------|--------------------------|-----------|--|
| Bitte füllen Sie di | e nachstehenden Felo<br>mit einem Sternsben | der aus.<br>(*) markiert |           |  |
| -flichtfelder sind  | mit einem Sternchen                         | (*) markiert             |           |  |
|                     |                                             |                          |           |  |
| enutzerdater        | 1                                           |                          |           |  |
|                     | Vorname*                                    | Max                      |           |  |
|                     | Nachname*                                   | Musterstudent            |           |  |
|                     | Geburtsdatum*                               | 01.01.2000               | (тт.мм.)) |  |
|                     | E-Mail*                                     | maxmusterstudent@web.de  |           |  |
|                     | E-Mail Wiederholung*                        | maxmusterstudent@web.de  |           |  |

## Sie erhalten spätestens nach einem Tag eine Bestätigungsmail mit Ihren Zugangsdaten:

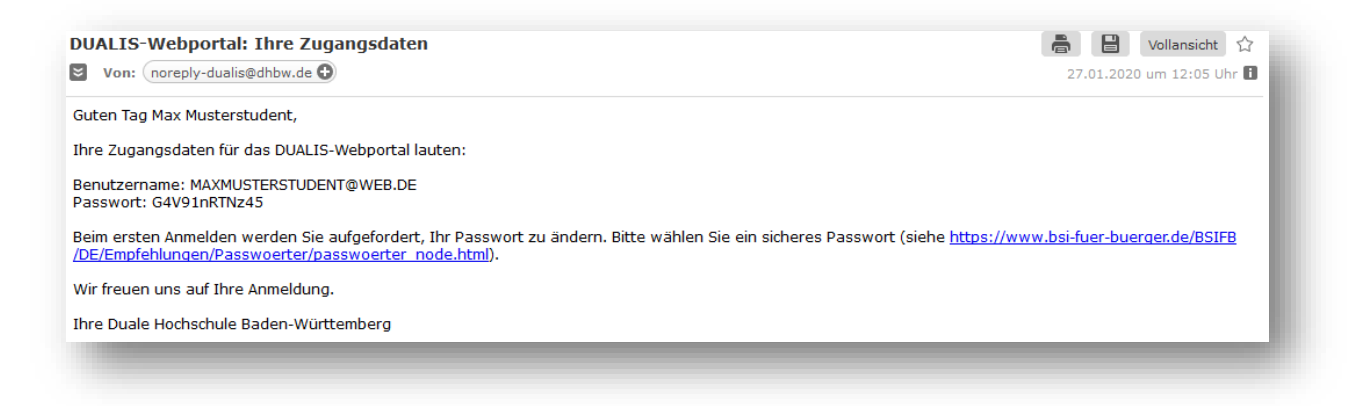

# Ändern Sie beim ersten Login über https://dualis.dhbw.de\_Ihr Passwort

- Klicken Sie auf Antrag auf Immatrikulation Bachelor
- Loggen Sie sich mit Ihrem Benutzernamen (= Ihre E-Mail-Adresse) und Ihrem Passwort aus der Bestätigungsmail ein

| lome | Antrag auf Immatrikulation Bachelor | Bewerbung Master | Informationen | Impressum |           |                   |         |
|------|-------------------------------------|------------------|---------------|-----------|-----------|-------------------|---------|
| 1    | -                                   | **               |               |           |           |                   |         |
|      | 🛛 🖊 🔶 DU                            | JALIS            |               |           |           |                   |         |
|      |                                     | Ве               | enutzername:  |           | Passwort: | ▶ <u>Anmelden</u> | Inglish |

- Geben Sie Ihr altes Passwort aus der Bestätigungsmail und Ihr neues, selbst gewähltes Passwort ein
- Klicken Sie auf Abschicken

| ibung unterschieden wird: "SchwarzBrot91" und "schwarzBrot91" sind verschiedene Kennwörter. |                                                                                            |
|---------------------------------------------------------------------------------------------|--------------------------------------------------------------------------------------------|
|                                                                                             |                                                                                            |
|                                                                                             | Abschicken                                                                                 |
|                                                                                             | $\sim$                                                                                     |
|                                                                                             |                                                                                            |
|                                                                                             |                                                                                            |
| 1                                                                                           | bung unterschieden wird: "SchwarzBrot91" und "schwarzBrot91" sind verschiedene Kennwörter. |

Sie möchten Ihr Passwort ändern oder zurücksetzen?

- Gehen Sie auf https://dualis.dhbw.de
- Klicken Sie auf Antrag auf Immatrikulation Bachelor
- Klicken Sie auf Passwort zurücksetzen
- Ändern Sie Ihr Passwort wie oben angegeben

| lome Antrag auf                    | Immatrikulation Bachelor Bewerbung Master Informationen Impressum                                                                                                    |
|------------------------------------|----------------------------------------------------------------------------------------------------|
| 1                                  | DUALIS                                                                                                    |
|                                    | Benutzername: Passwort: Anmelden > English                                                                                                    |
|                                    |                                                                                                    |
|                                    | "Antrag auf Immatrikulation" für Bachelorstudiengänge                                                                                                    |
|                                    | <b>"Antrag auf Immatrikulation" für Bachelorstudiengänge</b><br>Um einen "Antrag auf Immatrikulation" stellen zu können, benötigen Sie ein Benutzerkonto. Klicken Sie dazu bitte links auf den Menüpunkt<br>"Neuen Account anlegen" und folgen Sie den weiteren Hinweisen.<br>Ihr Benutzername entspricht der angegebenen E-Mail-Adresse. Nach dem Abschicken erhalten Sie eine E-Mail mit Ihrem initialen Passwort.                                                                                                    |
| leuen Account<br>nlegen<br>asswort | <b>"Antrag auf Immatrikulation" für Bachelorstudiengänge</b> Um einen "Antrag auf Immatrikulation" stellen zu können, benötigen Sie ein Benutzerkonto. Klicken Sie dazu bitte links auf den Menüpunkt<br>"Neuen Account anlegen" und folgen Sie den weiteren Hinweisen.<br>Ihr Benutzername entspricht der angegebenen E-Mail-Adresse. Nach dem Abschicken erhalten Sie eine E-Mail mit Ihrem initialen Passwort.<br>Sie werden nach der ersten Anmeldung aufgefordert dieses Passwort zu ändern. Bitte beachten Sie, dass es teilweise länger dauern kann, bis Sie diese E-Mail erhalten. Wir bitten Sie daher, gegebenenfalls mit Nachfragen<br>bis zum nächsten Tag zu warten. |

# 2. Schritt - Stellen Sie den Antrag auf Ihre Immatrikulation:

- Loggen Sie sich auf Ihrem Benutzerkonto ein
- Klicken Sie auf Ich möchte einen Antrag auf Immatrikulation für ein Bachelor-Studium stellen
- Klicken Sie auf Speichern

| Willkommen, !                                                                                                    | -           |  |  |  |
|----------------------------------------------------------------------------------------------------|-------------|--|--|--|
| Für Details zum Status Ihrer Bewerbung, wie z.B. fehlende Unterlagen, klicken Sie bitte bei "Meine Bewerbungen / Antrag auf Immatrikulation" unter Aktion rechts auf Anzeigen. |             |  |  |  |
| Das angegebene Semester spielt für Anträge im Zertifikatsprogramm keine Rolle. Ihre Terminwünsche geben Sie im Detail im Formular an.                                          |             |  |  |  |
| Meine Angaben                                                                                                    | ▶ Speichern |  |  |  |
| Antrag auf Immatrikulation Bachelor oder Bewerbung Master / Zertifikatsprogramm (Master-Niveau)                                                                                |             |  |  |  |
| Bitte wählen*                                                                                                    |             |  |  |  |
|                                                                                                    |             |  |  |  |

- Wählen Sie die Zeile DHBW Heilbronn -> Antrag auf Immatrikulation DHBW Heilbronn
- Klicken Sie auf Bewerben/Antrag stellen

| Es liegt noch keine Bewerbung / kein Antrag auf Immatrikulation von Ihnen vor.                           |                 |                       |                  |                  |                             |  |  |
|----------------------------------------------------------------------------------------------------|-----------------|-----------------------|------------------|------------------|-----------------------------|--|--|
| Laufende Bewerbungsverfahren / laufende Antragsverfahren                                                 |                 |                       |                  |                  |                             |  |  |
| Semester WiSe 2024/25                                                                                    |                 |                       |                  |                  |                             |  |  |
| Bewerbung                                                                                                | Semester        | Externes<br>Verfahren | Start            | Ende             | Aktion                      |  |  |
| DHBW Heidenheim -> Antrag auf Immatrikulation DHBW Heidenheim                                            | WiSe<br>2024/25 |                       | 1. Okt. 2023     | 31. Okt.<br>2024 | ► Bewerben / Antrag stellen |  |  |
| DHBW Heilbronn -> Antrag auf Immatrikulation DHBW Heilbronn                                              | WiSe<br>2024/25 |                       | 16. Okt.<br>2023 | 30. Sep.<br>2024 | Bewerben / Antrag stellen   |  |  |
| DHBW Mannheim -> Antrag auf Immatrikulation DHBW Mannheim                                                | WiSe<br>2024/25 |                       | 1. Nov. 2023     | 31. Okt.<br>2024 | ► Bewerben / Antrag stellen |  |  |
| DHBW Mosbach -> Antrag auf Immatrikulation DHBW Mosbach                                                  | WiSe<br>2024/25 |                       | 16. Okt.<br>2023 | 30. Sep.<br>2024 | ► Bewerben / Antrag stellen |  |  |
| DHBW Mosbach Campus Bad Mergentheim -> Antrag auf Immatrikulation DHBW Mosbach Campus Bad<br>Mergentheim | WiSe<br>2024/25 |                       | 16. Okt.<br>2023 | 30. Sep.<br>2024 | ► Bewerben / Antrag stellen |  |  |

- Füllen Sie nun alle Felder des Antrags auf Immatrikulation aus
- Alle Pflichtfelder mit \* markiert müssen ausgefüllt werden
- Sie haben alle Felder ausgefüllt? Klicken Sie nun auf Abschicken

# Antrag auf Immatrikulation DHBW Heilbronn

Bitte füllen Sie in allen Abschnitten mindestens alle Pflichtfelder aus (mit \* markiert). Im Status zu diesen At die Bewerbung abschicken.

### Abschnitte

#### Bezeichnung

Studiengang / Studienrichtung

Persönliche Angaben

Postanschrift

Ausbildungsstätte laut Studienvertrag

Hochschulzugangsberechtigung

Bisherige Studienzeiten im In- oder Ausland

Abschluss / Erklärung

#### Bewerbungsstand

Die Nummer für diese Bewerbung lautet : BW-72332 Bitte geben Sie diese Nummer bei allen Anfragen bezüglich Ihrer Bewerbung an.

### Studienwunsch

Abschluss

Prüfungsordnung

Fachsemester

### Benutzerdaten

Diese E-Mail-Adresse ist bei Ihrem Benutzerkonto hinterlegt

Abschicken Übersicht der Bewerbungen

Sie haben alle Felder ausgefüllt und auf Abschicken geklickt? Dann gehen Sie weiter zum Schritt 3 auf Seite 15.

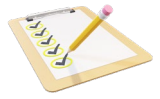

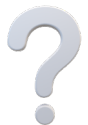

Oder haben Sie Fragen zum Ausfüllen der Abschnitte? Dann folgen Sie uns auf Seite 7.

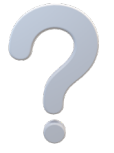

Sie haben Fragen zum Ausfüllen der Abschnitte? Hier stellen wir Ihnen die einzelnen Schritte vor:

# Studiengang / Studienrichtung

- Wählen Sie Ihr Studienfach aus Klicken Sie auf Speichern -
- -
- Klicken Sie auf Weiter, damit gelangen Sie zum nächsten Abschnitt -

| Studienwunsch       Fach     BWL - Dienstleistungsmanagement (B.A.)       Abschluss     Bachelor of Arts |                 |                                          |
|----------------------------------------------------------------------------------------------------|-----------------|------------------------------------------|
| Fach BWL - Dienstleistungsmanagement (B.A.)<br>Abschluss Bachelor of Arts                                | Studienwunsch   |                                          |
| Abschluss Bachelor of Arts                                                                               | Fach            | BWL - Dienstleistungsmanagement (B.A.) ✔ |
|                                                                                                    | Abschluss       | Bachelor of Arts                         |
| Prüfungsordnung                                                                                          | Prüfungsordnung |                                          |
|                                                                                                    |                 |                                          |
| Weiter                                                                                                   | Weiter          |                                          |

# Persönliche Angaben

- Füllen Sie alle Pflichtfelder\* aus \_
- Klicken Sie auf Weiter, damit gelangen Sie zum nächsten Abschnitt -

| Anrede*                                                                                                 |            |
|----------------------------------------------------------------------------------------------------|------------|
|                                                                                                    | Wählen 🗸   |
| Vorname(n)*                                                                                             | Andrea     |
| weitere Vornamen                                                                                        |            |
| Vorsatz                                                                                                 |            |
| Name*                                                                                                   | Kreiser    |
| Geburtsname                                                                                             |            |
| Geburtsdatum*                                                                                           | 28.07.1961 |
| Geburtsort*                                                                                             |            |
| Staatsangehörigkeit*                                                                                    | Wählen 🗸   |
| 2. Staatsangehörigkeit                                                                                  | Wählen 🗸   |
| Geburtsland*                                                                                            | Wählen 🗸   |
| Kontaktdaten                                                                                            |            |
| Kontaktdaten<br>Benötigte Daten                                                                         | Eingabe    |
| Kontaktdaten<br>Benötigte Daten<br>E-Mail Privat*                                                       | Eingabe    |
| Kontaktdaten<br>Benötigte Daten<br>E-Mail Privat*<br>Mobiltelefon                                       | Eingabe    |
| Kontaktdaten<br>Benötigte Daten<br>E-Mail Privat*<br>Mobiltelefon<br>Weitere Angaben                    | Eingabe    |
| Kontaktdaten<br>Benötigte Daten<br>E-Mail Privat*<br>Mobiltelefon<br>Weitere Angaben<br>Benötigte Daten | Eingabe    |

# Postanschrift

- Füllen Sie alle Pflichtfelder\* aus
- Klicken Sie auf Speichern
- Klicken Sie auf Weiter, damit gelangen Sie zum nächsten Abschnitt

| ostanschrift                          |                     |
|---------------------------------------|---------------------|
|                                       | Eingabe             |
| Adresszusatz                          |                     |
| and*                                  | Wählen 💙            |
| Strasse und Hausnummer*               | Musterstraße 1      |
| Postleitzahl*                         | 11111               |
| Zurück Weiter                         |                     |
| Speichern Und zur Bewerbungsübersicht | Bewerbungsübersicht |

# Ausbildungsstätte laut Studienvertrag

- Füllen Sie alle Pflichtfelder\* aus
- Klicken Sie auf Speichern
- Klicken Sie auf Weiter, damit gelangen Sie zum nächsten Abschnitt

| Ausbildungsstätte laut Studienvertrag                     |                     |          |
|-----------------------------------------------------------|---------------------|----------|
|                                                           | Eingabe             | Hinweise |
| Name der Ausbildungstätte*                                | Musterfirma         |          |
| Straße, Hausnummer*                                       | Musterweg 1         |          |
| Postleitzahl*                                             | 11111               |          |
| Ort*                                                      | Musterort           |          |
| Land*                                                     | Deutschland         |          |
| Zurück<br>Speichern Speichern und zur Bewerbungsübersicht | Bewerbungsübersicht |          |
|                                                           |                     |          |

# Hochschulzugangsberechtigung - Füllen Sie alle Pflichtfelder\* aus

- Wählen Sie aus diesen Hochschulzugangsberechtigungen aus: -

| ₩ählen ✓ | Berufsfachschule (FHR)<br>Berufsoberschule (aHR)<br>Fachgymnasium (aHR)<br>Fachoberschule (FHR)<br>Gesamtschule (aHR)<br>Gymnasium (aHR)<br>Sonstige Studienberechtigung (aHR)<br>Sonstige Studienberechtigung (fgHR)<br>Sonstige Studienberechtigung (FHR) |
|----------|----------------------------------------------------------------------------------------------------|
| (TT.MM   | (ננננ.ו                                                                                                    |
|          |                                                                                                    |
| Wählen   | ~                                                                                                    |
| Wählen   | ~                                                                                                    |
| Wählen 🗸 |                                                                                                    |
| Wählen   | ~                                                                                                    |
| 0,0000   |                                                                                                    |
|          |                                                                                                    |
|          |                                                                                                    |
| Eingabe  |                                                                                                    |
| Wählen   | ~                                                                                                    |
| (тт.мм   | (ננננ.ו                                                                                                    |
|          |                                                                                                    |
| (TT.MM   | (ננננ.ו                                                                                                    |
|          | Wählen       (TT.MM         Wählen       (TT.MM         Wählen       (TT.MM         Wählen       (TT.MM         D,0000       (TT.MM         Eingabe       (TT.MM         [                                                                                  |

Orientieren Sie sich bei der Einordnung Ihrer Hochschulzugangsberechtigung an dieser Tabelle:

| Γ                                   |                                                                                                    |
|-------------------------------------|----------------------------------------------------------------------------------------------------|
| Allgemeine Hochschulreife (aHR)     |                                                                                                    |
| Gymnasium (aHR)                     |                                                                                                    |
| Gesamtschule (aHR)                  | Freie Walddorfschule, integrierte Gesamtschule, Gemeinschaftsschule-                                                               |
| Fachgymnasium (aHR)                 | Berufliches Gymnasium, Wirtschaftsgymnasium, technisches Gymnasium                                                                 |
| Berufsoberschule (aHR)              | Zeugnis über die Ergänzungsprüfung zum Erwerb derallgemeinen Hochschulreife                                                        |
| Fachgebundene Hochschulreife (fgHR) | Deltaprüfung erforderlich, falls Fachbindung nicht dem angestrebten Studium entspricht                                             |
|                                     | Berufliches Gymnasium, Wirtschaftsgymnasium, technisches Gymnasium                                                                 |
| Sonstige Studienberechtigung (fgHR) | technische Oberschule, Wirtschaftsoberschule,<br>Fachakademie, Zeugnis FOS über die<br>fachgebundene Hochschulreife                |
| Fachhochschulreife (FHR)            | Deltaprüfung erforderlich                                                                                                    |
| Berufsfachschule (FHR)              | Berufskolleg II, Kollegschule oder Zeugnis über die<br>Fachhochschulreife in Verbindung mit. einer<br>schulischen Berufsausbildung |
| Fachoberschule (FHR)                | Zeugnis FOS über die Fachhochschulreife                                                                                            |
| Sonstige Studienberechtigung (FHR)  | Abgang aus einer Schule nach dem 11. Schuljahr<br>(G8) oder 12. Schuljahr (G9)                                                     |
| Beruflich Qualifizierte             | mit abgeschlossener Berufsausbildung und<br>Berufserfahrung-                                                                       |
| Beruflich Qualifizierte (aHR)       | mit beruflicher Weiterbildung (min.400h) z.B.<br>Meister, Betriebswirt                                                             |
| Begabten / Eignungsprüfung (FHR)    | ohne berufliche Weiterbildung mit min. 2-jähriger<br>Berufserfahrung; Eignungsprüfung erforderlich                                 |
| Ausland                             | bei Zeugniserwerb im Ausland                                                                                                    |
|                                     | Infolge Anerkennung Ausländisches Zeugnis oder<br>Feststellungsprüfung                                                             |
| Allgemeine Hochschulreife (Ausland) | Zeugnis eines Studienkollegs für Studienbewerber<br>aus dem Ausland, Deutsche Schule im Ausland                                    |

# - Tragen Sie das Datum des Erwerbs der Hochschulzugangsberechtigung ein HINWEIS:

Sollte Ihr Zeugnis noch nicht vorliegen, dann geben Sie das fiktive Datum "01.08.2023" ein und setzen das Häkchen bei "Zeugnisdatum noch nicht endgültig".

| Datum des Erwerbs der Hochschulzugangsberechtigung | 01.08.2023 🔲 🗐 (TT.MM.JJJJ) | 1 |
|----------------------------------------------------|-----------------------------|---|
| Zeugnisdatum noch nicht endgültig                  |                             | J |

## Tragen Sie weitere Daten zum Erwerb der Hochschulzugangsberechtigung ein

| Fachbindung                                              | Wählen 🗸            |
|----------------------------------------------------------|---------------------|
| Land des Erwerbs der Hochschulzugangsberechtigung*       | Deutschland         |
| Bundesland des Erwerbs der Hochschulzugangsberechtigung* | Baden-Württemberg V |
| Landkreis des Erwerbs der Hochschulzugangsberechtigung*  | Mannheim            |
| Note der Hochschulzugangsberechtigung                    | 1,8                 |
| PLZ und Ort der Schule*                                  | 11111 Musterort ×   |
|                                                          |                     |

Sie haben einen ausländischen Bildungsnachweis? Dann geben Sie diesen hier an:

- Füllen Sie alle Pflichtfelder\* aus
- Klicken Sie auf Speichern
- Klicken Sie auf Weiter, damit gelangen Sie zum nächsten Abschnitt

| Bei ausländischem Bildungsnachweis |                            |  |
|------------------------------------|----------------------------|--|
| Eingabe                            |                            |  |
| Wählen                             | ~                          |  |
| (TT.MM.JJJ)                        |                            |  |
|                                    |                            |  |
| (TT.MM.JJJ)                        |                            |  |
|                                    | Eingabe Wählen TT.MM.JJJJJ |  |

## **Bisherige Studienzeiten**

Sie haben bereits an der DHBW studiert?

- Markieren Sie den Button und klicken Sie auf Weiter. Ihren Studienverlauf erfassen Sie auf den folgenden Seiten

| Bisherige Studienzeiten im In- oder Ausla                        | nd                                                                                                    |
|------------------------------------------------------------------|----------------------------------------------------------------------------------------------------|
|                                                                  | Eingabe                                                                                                    |
| Abfrage Studienzeiten*                                           | <ul> <li>Ich war bisher an keiner Hochschule eingeschrieben</li> <li>Ich habe bereits an der DHBW studiert</li> <li>Ich habe bereits an einer anderen Hochschule / an mehreren anderen Hochschulen studiert</li> </ul> |
| Zurück Weiter<br>Speichern Speichern und zur Bewerbungsübersicht | Bewerbungsübersicht                                                                                                    |
| Specificity and 201 Dewei Dungsübersicht                         | Dewei Dungsubersicht                                                                                                    |

Sie haben bereits an einer Hochschule im In- oder Ausland studiert?

- Markieren Sie den Button und klicken Sie auf Weiter. Ihren Studienverlauf erfassen Sie auf den folgenden Seiten

| Bisherige Studienzeiten im In- oder Ausla       | and                                                                                                    |
|-------------------------------------------------|----------------------------------------------------------------------------------------------------|
|                                                 | Eingabe                                                                                                    |
| Abfrage Studienzeiten*                          | <ul> <li>Ich war bisher an keiner Hochschule eingeschrieben</li> <li>Ich habe bereits an der DHBW studiert</li> <li>Ich habe bereits an einer anderen Hochschule / an mehreren anderen<br/>Hochschulen studiert</li> </ul> |
| Zurück Weiter                                   |                                                                                                    |
| Speichern Speichern und zur Bewerbungsübersicht | Bewerbungsübersicht                                                                                                    |

- Wählen Sie aus:

Inland für Studienzeiten an einer Hochschule in Deutschland

Ausland für Studienzeiten an einer Hochschule im Ausland

Prüfung für ein erfolgreich abgeschlossenes Studium im Inland oder Ausland

- Klicken Sie auf Eintrag hinzufügen und anschließend auf Weiter

| Eingabe                     |
|-----------------------------|
| Wählen<br>Inland<br>Ausland |
|                             |

## Studienverlaufseinträge für ein Studium im Inland:

- Füllen Sie die Pflichtfelder aus
  - Status **immatrikuliert**: reichen Sie einen Nachweis über die bevorstehende Exmatrikulation ein Status **exmatrikuliert**: reichen Sie die Exmatrikulationsbescheinigung ein
- Klicken Sie auf Eintrag hinzufügen und anschließend auf Weiter

| I. Verlaufseintrag                 | Eingabe                                 |
|------------------------------------|-----------------------------------------|
| Eingabetyp*                        | Inland                                  |
| Von Semester*                      | SoSe 2019 V                             |
| Bis Semester*                      | WiSe 2019/20 💙                          |
| Status*                            | exmatrikuliert V                        |
| Abschluss*                         | Bachelor an Universitäten (Erststudium) |
| Fach 1*                            | Elektrische Energietechnik              |
| Fach 2                             | Wählen 🗸                                |
| Fach 3                             | Wählen 🗸                                |
| Hochschule*                        | H Technik und Wirtschaft Karlsruhe (FH) |
| Präsenzstudium/Fernstudium*        | Präsenzstudium in Deutschland 🗸         |
| Vollzeit/Teilzeit*                 | Vollzeit                                |
|                                    | _                                       |
| Bemerkungen                        | ~                                       |
| Eintrag löschen Eintrag hinzufügen |                                         |

Studienverlaufseinträge für ein Studium im Ausland:

- Füllen Sie die Pflichtfelder aus
- Klicken Sie auf Eintrag hinzufügen und anschließend auf Weiter

| 1. Verlaufseintrag                 | Eingabe                                   |   |
|------------------------------------|-------------------------------------------|---|
| Eingabetyp*                        | Ausland                                   |   |
| Ab Datum*                          | 02.04.2018 📑 (TT.MM.JJJJ)                 |   |
| Bis Datum*                         | 31.03.2019 📰 (TT.MM.JJJJ)                 |   |
| Abschluss*                         | Bachelor an Fachhochschulen (Erststudium) | ~ |
| Fach 1*                            | Elektrotechnik/Elektronik                 | ~ |
| Fach 2                             | Wählen                                    | ~ |
| Fach 3                             | Wählen                                    | ~ |
| Hochschule (Freitext)              |                                           |   |
| Land*                              | Frankreich                                | ~ |
| Art des Auslandsaufenthaltes*      | Studium                                   | ~ |
| Austauschprogramm                  | Wählen                                    | ~ |
| Bemerkungen                        |                                           | 1 |
| Eintrag löschen Eintrag hinzufügen | L                                         |   |

Studienverlaufseinträge für ein Studium mit abgeschlossener Prüfung:

- Füllen Sie die Pflichtfelder aus
- Klicken Sie auf Eintrag hinzufügen und anschließend auf Weiter

| 1. Venlauferinter-                 | Circula                                   |        |
|------------------------------------|-------------------------------------------|--------|
| 1. Veriautseintrag                 | Eingabe                                   |        |
| Eingabetyp*                        | Prüfung                                   |        |
| Prüfungsdatum*                     | 30.09.2019 📑 (TT.MM.JJJJ)                 |        |
| Abschluss*                         | Bachelor an Fachhochschulen (Erststudium) | ~      |
| Fach 1*                            | Elektrotechnik/Elektronik                 | ~      |
| Fach 2                             | Wählen                                    | ~      |
| Fach 3                             | Wählen                                    | ~      |
| Hochschule*                        | H Technik und Wirtschaft Karlsruhe (FH)   | $\sim$ |
| Land*                              | Deutschland                               | ~      |
| Gesamtbewertung*                   | Gut 🗸                                     |        |
| Bemerkungen                        |                                           |        |
| Eintrag löschen Eintrag hinzufügen |                                           |        |

# Abschluss / Erklärung

- Markieren Sie den Button der Erklärung und klicken Sie auf Speichern und zur Bewerbungsübersicht

| Abschluss / Erklärung lachdem Sie alle Abschnitte vollständig ausgefüllt haben Speichern Sie und gehen zurück zur Bewerbungsübersicht. Dort können Sie Ihren Antrag auf Immatrikulation Abschicken. Lach dem Abschicken wird Ihnen im nächsten Fenster das Speichern und der Druck des Immatrikulationsantrags als PDF ermöglicht. sie erhalten zusätzlich eine E-Mail mit weiteren Hinweisen. Sollten Sie diese E-Mail nicht innerhalb von ca. 30 Minuten erhalten, bitten wir Sie von direkten Nachfragen abzusehen und bis zum nächsten Eingabe Hinweise Erklärung* Ich versichere die Vollständigkeit und Wahrheit Zurück Speichern und zur Bewerbungsübersicht ewerbungsübersicht | Antrag auf Immatriku                                                                                                    | lation DHBW Heilbronn                                                                                                    |                                                                                                    |
|----------------------------------------------------------------------------------------------------|----------------------------------------------------------------------------------------------------|----------------------------------------------------------------------------------------------------|----------------------------------------------------------------------------------------------------|
| Aachdem Sie alle Abschnitte vollständig ausgefüllt haben Speichern Sie und gehen zurück zur Bewerbungsübersicht. Dort können Sie Ihren Antrag auf Immatrikulation Abschicken.<br>Jach dem Abschicken wird Ihnen im nachsten Fenster das Speichern und der Druck des Immatrikulationsantrags als PDF ermöglicht.<br>Sie erhalten zusätzlich eine E-Mail mit weiteren Hinweisen. Sollten Sie diese E-Mail nicht innerhalb von ca. 30 Minuten erhalten, bitten wir Sie von direkten Nachfragen abzusehen und bis zum nächster<br>Eingabe Hinweise<br>Erklärung* Ich versichere die Vollständigkeit und Wahrheit<br>Zurück<br>Speichern und zur Bewerbungsübersicht ewerbungsübersicht     | Abschluss / Erklärung                                                                                                    |                                                                                                    |                                                                                                    |
| Eingabe     Hinweise       Erklärung*     Ich versichere die Vollständigkeit und Wahrheit       Zurück     Speichern und zur Bewerbungsübersicht                                                                                                    | Nachdem Sie alle Abschnitte vollständig<br>Nach dem Abschicken wird Ihnen im näo<br>Sie erhalten zusätzlich eine E-Mail mit w | ausgefüllt haben Speichern Sie und gehen zurück zur Bewerbungsübersi<br>chsten Fenster das Speichern und der Druck des Immatrikulationsantrags als<br>reiteren Hinweisen. Soliten Sie diese E-Mail nicht innerhalb von ca. 30 Minute | cht. Dort können Sie Ihren Antrag auf Immatrikulation Abschicken.<br>: PDF ermöglicht.<br>:n erhalten, bitten wir Sie von direkten Nachfragen abzusehen und bis zum nächsten |
| Erklärung* Ich versichere die Vollständigkeit und Wahrheit Zurück Speichern und zur Bewerbungsübersicht ewerbungsübersicht                                                                                                    |                                                                                                    | Eingabe                                                                                                    | Hinweise                                                                                                    |
| Zurück<br>Speichern und zur Bewerbungsübersicht Dewerbungsübersicht                                                                                                    | Erklärung*                                                                                                    |                                                                                                    | Ich versichere die Vollständigkeit und Wahrheit m                                                                                                    |
|                                                                                                    | Zurück<br>Speichern Speichern und zur Bew                                                                                     | verbungsübersicht ewerbungsübersicht                                                                                                    |                                                                                                    |

## 3. Schritt – Schicken Sie Ihren Immatrikulationsantrag elektronisch ab:

Wenn alle Abschnitte den Status OK haben, dann klicken Sie auf Abschicken. Jetzt haben Sie Ihren Immatrikulationsantrag elektronisch abgeschickt. Haben Sie noch Änderungen? Ihre Änderungen können wir an der DHBW ausführen, wenden Sie sich dazu an uns.

| Antrag auf Immatrikulation DHBW Heilbronn<br>Bite füllen Sie in allen Abschnitten mindestens alle Pflichtfelder aus (mit * markiert). Im Status zu diesen Abschnitten wird dann OK | angezeigt. Erst wenn alle Abschnitte vo | Sie die Bewerbung abschicken. |            |
|----------------------------------------------------------------------------------------------------|-----------------------------------------|-------------------------------|------------|
| Abschnitte                                                                                                    |                                         |                               |            |
| Bezeichnung                                                                                                    |                                         | Status                        |            |
| Studiengang / Studienrichtung                                                                                                    |                                         | ок                            |            |
| Persönliche Angaben                                                                                                    |                                         | ОК                            | <b>b</b> , |
| Postanschrift                                                                                                    |                                         | ОК                            | J.         |
| Ausbildungsstätte laut Studienvertrag                                                                                                    |                                         | ок                            | 4          |
| Hochschulzugangsberechtigung                                                                                                    |                                         | ок                            |            |
| Bisherige Studienzeiten im In- oder Ausland                                                                                                    |                                         | ок                            |            |
| Abschluss / Erklärung                                                                                                    |                                         | ок                            |            |
|                                                                                                    |                                         |                               |            |
| Bewerbungsstand                                                                                                    |                                         |                               |            |
| Die Nummer für diese Bewerbung lautet : BW-4884<br>Bitte geben Sie diese Nummer bei allen Anfragen bezüglich Ihrer Bewerbung an.                                                   |                                         |                               |            |
| Studienwunsch (zulassungsfrei)                                                                                                    |                                         |                               |            |
| Abschluss                                                                                                    | Bachelor of Arts                        |                               |            |
| Prüfungsordnung                                                                                                    | BWL - Handel (Bachelor)                 |                               |            |
| Fachsemester                                                                                                    | 1                                       |                               |            |
|                                                                                                    |                                         |                               |            |
| Benutzerdaten                                                                                                    |                                         |                               |            |
| Diese E-Mail-Adresse ist bei Ihrem Benutzerkonto hinterlegt                                                                                                    | maxmusterstudent@web.de                 |                               |            |
|                                                                                                    |                                         |                               |            |
| Abschicken Ubersicht der Bewerbungen                                                                                                    |                                         |                               |            |
|                                                                                                    |                                         |                               |            |

Sie haben Ihren Antrag auf Immatrikulation erfolgreich elektronisch abgeschickt, wenn Sie diese Meldung erhalten:

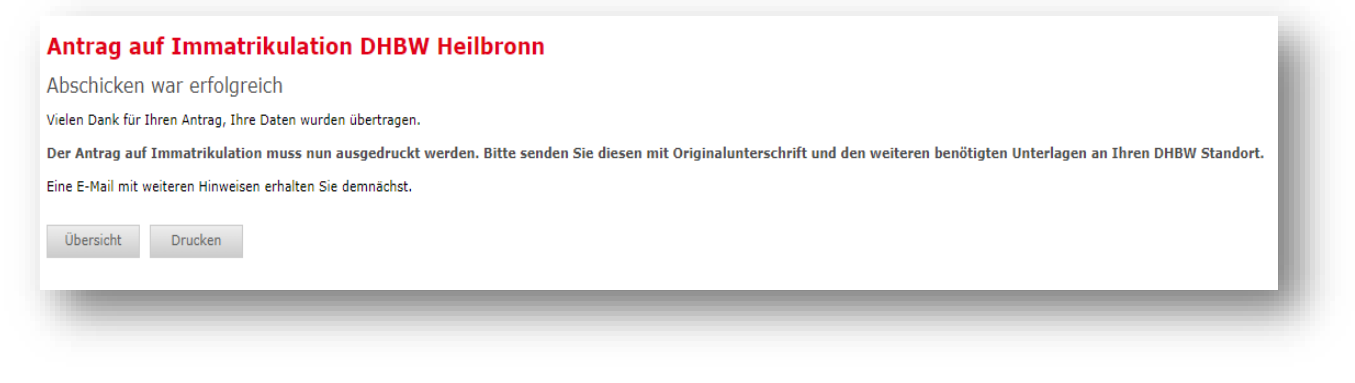

### Sie erhalten eine E-Mail mit der Bestätigung über den elektronischen Versand.

| DUALIS-Webportal: Ihr Antrag auf Immatrikulation         Image: Von: (noreply-dualis@dhbw.de )                                                                                                    | 28.01.20                       | Vollansicht<br>020 um 14:34 Ul     | 습<br>hr 🛙  |
|----------------------------------------------------------------------------------------------------|--------------------------------|------------------------------------|------------|
| Guten Tag Max Musterstudent,                                                                                                    |                                |                                    |            |
| vielen Dank für Ihren Antrag auf Immatrikulation für ein duales Bachelor-Studium an der Dualen Hochschule Baden-Württemberg.                                                                                                    |                                |                                    |            |
| Um Ihren Antrag zu vervollständigen, drucken Sie bitte den Antrag auf Immatrikulation aus, unterschreiben ihn und schicken ihn m<br>schriftlichen Unterlagen an die aufgedruckte Adresse. Bitte prüfen Sie den Antrag auf Richtigkeit und korrigieren Sie ggf. die Angab                                                                        | it den erforde<br>en handschri | erlichen<br>ftlich.                |            |
| Auf dem Ausdruck finden Sie eine Checkliste, in der Sie eintragen können, welche Unterlagen Sie dem Antrag beigelegt haben. Fel<br>bitte schnellstmöglich nach.<br>Ihr Antrag auf Immatrikulation kann erst nach Eingang Ihrer schriftlichen Unterlagen bearbeitet werden. Weitere Informationen ur<br>der Internetseite Ihrer Studienakademie. | ılende Unterl<br>ıd Kontaktdat | agen reichen S<br>:en finden Sie a | Jie<br>auf |
| Mit freundlichen Grüßen                                                                                                    |                                |                                    |            |
| Ihre Duale Hochschule Baden-Württemberg                                                                                                    |                                |                                    |            |
|                                                                                                    |                                |                                    |            |

# 4. Schritt – Drucken Sie Ihren Antrag aus und unterschreiben Sie ihn

Möglichkeit 1:

- Sobald Sie die Nachricht erhalten haben, dass Sie Ihren Antrag erfolgreich verschickt haben, klicken Sie auf Drucken

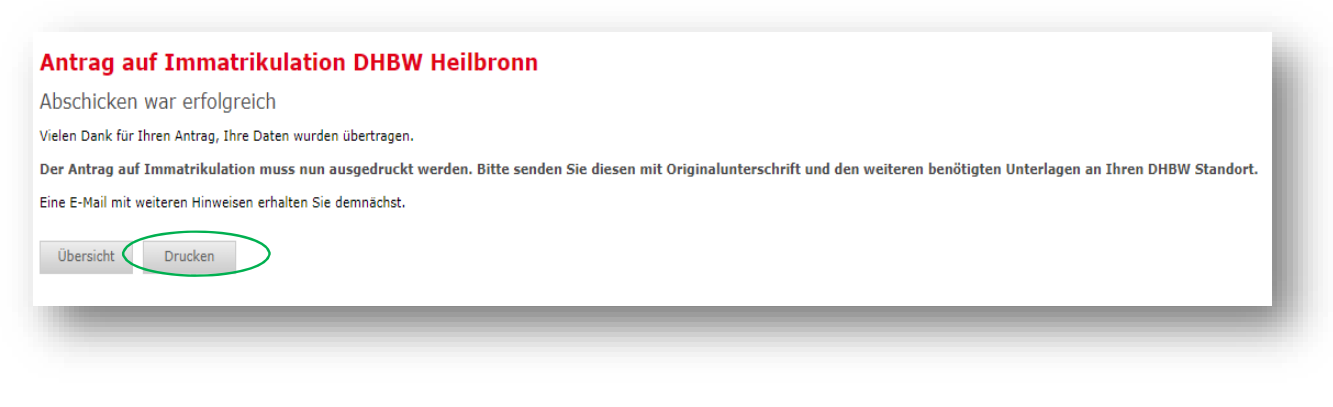

### Möglichkeit 2:

- Sie loggen sich ein und gehen unter Meine Bewerbung DHBW Heilbronn auf Drucken

| Für Details zum Status Ihrer Bewerbung, wie z.B. fehlende Unterlagen, klicken Sie bitte bei "Meine Bewerbungen / Antrag auf Immatrikulation" unter Aktion rechts auf Anzeigen. |                                                            |             |               |               |                                                          |  |  |
|----------------------------------------------------------------------------------------------------|------------------------------------------------------------|-------------|---------------|---------------|----------------------------------------------------------|--|--|
| Das angegebene Semester spielt für Anträge im Zertifikatsprogramm keine Rolle. Ihre Terminwünsche geben Sie im Detail im Formular an.                                          |                                                            |             |               |               |                                                          |  |  |
| Meine Angaben                                                                                                    |                                                            |             |               |               |                                                          |  |  |
|                                                                                                    |                                                            |             |               |               |                                                          |  |  |
| Antrag auf Immatrikulation Bachelor oder Bewerbung Master / Zertifikatsprogramm (Master-Niveau)                                                                                |                                                            |             |               |               |                                                          |  |  |
| Bitte wählen*                                                                                                    | Ich möchte einen Antrag auf Immatrikulation für ein Bach 💙 |             |               |               |                                                          |  |  |
| Maina Baunahan ana                                                                                                    |                                                            |             |               |               |                                                          |  |  |
| Meine Bewerbungen                                                                                                    |                                                            |             |               |               |                                                          |  |  |
| Semester WiSe 2024/25                                                                                                    |                                                            |             |               |               |                                                          |  |  |
| Bewerbung                                                                                                    | Externes Verfahren                                         | Status      | Gestartet     | Abgeschickt   | Aktion                                                   |  |  |
| DHBW Heilbronn (zulassungsfrei)                                                                                                    |                                                            | Abgeschickt | 28. Nov. 2023 | 28. Nov. 2023 | ► <u>Zurückziehen</u> ► <u>Anzeiger</u> ► <u>Drucken</u> |  |  |
|                                                                                                    |                                                            |             |               |               |                                                          |  |  |

- Drucken Sie Ihren Antrag aus indem Sie auf Bachelor – Antrag auf Immatrikulation klicken.

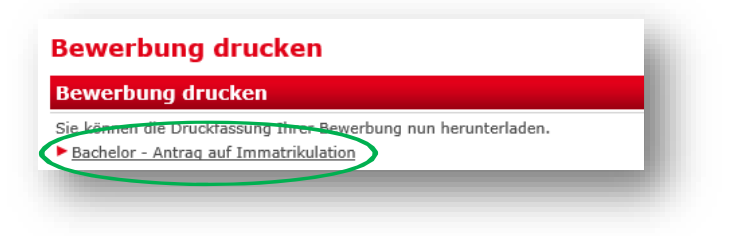

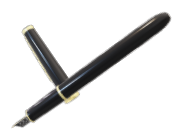

Ganz wichtig für Sie: Unterschreiben Sie Ihren Antrag auf Immatrikulation

## 5. Schritt - Schicken Sie Ihren Antrag und Ihre Unterlagen mit der Post

- Schicken Sie schnellstmöglich Ihren Antrag auf Immatrikulation und Ihre bereits vorliegenden Unterlagen per Post an uns. Unter <u>https://www.heilbronn.dhbw.de/studium/bewerbung-und-zulassung/immatrikulation</u> finden Sie die Liste der notwendigen Unterlagen. Unsere Anschrift ist auf der ersten Seite Ihres Antrags angegeben.
- Ihnen liegen noch nicht alle Unterlagen vor? Das Abiturzeugnis oder das Ergebnis der Deltaprüfung haben Sie noch nicht? Schicken Sie uns Ihre vorhandenen Unterlagen jetzt zu und reichen Sie die fehlenden Unterlagen später nach.
- Reichen Sie die Zeugnisse über Ihre Hochschulzugangsberechtigung in **beglaubigter Form oder als Zweitschrift** ein. Schicken Sie uns nicht Ihr Original-Zeugnis.

Hier können Sie Ihre Zeugnisse beglaubigen lassen:

- Schulen, Hochschulen
- Notariate
- Gemeindeämter
- Bundeswehr (ausschließlich bei Studienbewerber\*innen der Bundeswehr)

Beglaubigungen von Sparkassen, Krankenkassen und Pfarrämtern können wir nicht akzeptieren.

 Wir informieren Sie auf Ihrem Benutzerkonto über den Stand Ihres Antrags. Sie loggen sich dazu regelmäßig ein und gehen unter Meine Bewerbung DHBW Heilbronn auf Anzeigen.

| Meine Bewerbungen / Antrag auf Immatrikulation |                    |           |              |              |                                       |  |  |  |
|------------------------------------------------|--------------------|-----------|--------------|--------------|---------------------------------------|--|--|--|
| Semester WiSe 2020/21                          |                    |           |              |              |                                       |  |  |  |
| Bewerbung                                      | Externes Verfahren | Status    | Gestartet    | Abgeschickt  | Aktion                                |  |  |  |
| DHBW Heilbronn (zulassungsfrei)                |                    | Empfangen | 1. Apr. 2020 | 2. Apr. 2020 | Zurückziehen     Anzeigen     Drucken |  |  |  |
| Vertragseingang Bachelor (zulassungsfrei)      |                    | Empfangen | 2. Apr. 2020 | 2. Apr. 2020 | $\bigcirc$                            |  |  |  |

- Auf der Checkliste sind Unterlagen, die uns vorliegen, mit einem √ gekennzeichnet. Alle anderen erforderlichen Unterlagen sind zeitnah an uns zu senden.

| Bachelor - Antrag auf Immatrikulation                     |                                                                     |           |              |
|-----------------------------------------------------------|---------------------------------------------------------------------|-----------|--------------|
| Checkliste                                                |                                                                     |           |              |
| Bezeichnung                                               | Beschreibung zusätzliche Bemerkung                                  | Anmerkung | gesetzt      |
| Studienvertrag im Original                                |                                                                     |           | $\checkmark$ |
| Kopie Identitätsnachweis (Personalausweis oder Reisepass) |                                                                     |           | $\checkmark$ |
| Nicht EU-Bürger: Kopie der Aufenthalts- genehmigung       |                                                                     |           |              |
| Bei allgemeiner Hochschulreife (Abitur): Zeugnis          | Bitte Zeugnis in amtlich beglaubigter Kopie<br>per Post nachreichen |           |              |

Unter Bewerbungsstand sehen Sie den Status Ihrer Bewerbung.

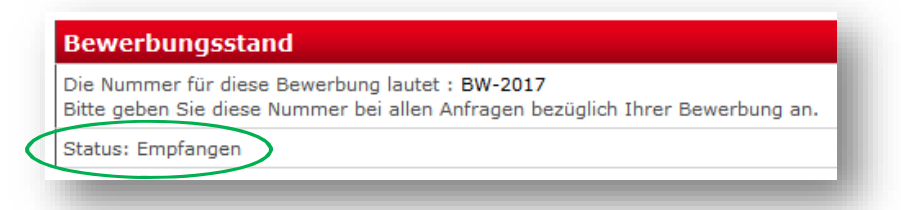

- Status: Offen =
   Ihr Antrag ist nicht elektronisch versendet. Füllen Sie Ihren Antrag aus und klicken Sie in der Übersicht Antrag auf Immatrikulation DHBW

   Heilbronn auf Abschicken. Drucken Sie Ihren Antrag aus und senden Sie ihn per Post an die DHBW Heilbronn.

   Satus: Abgeschickt –
- Satus: Abgeschickt = Ihr Antrag liegt uns noch nicht vor. Haben Sie Ihre Unterlagen schon postalisch verschickt?
- **Status: Empfangen =** Ihr Antrag wird von uns geprüft. Dies können Sie in der Checkliste  $\sqrt{}$  einsehen.
- **Status: Klärungsbedarf=** Es gibt Unstimmigkeiten in Ihren Unterlagen. Wir nehmen mit Ihnen Kontakt auf.
- **Status: In Prüfung =** Ihre Unterlagen werden rechtlich geprüft. Sie erhalten eine Meldung, wenn die Prüfung abgeschlossen ist.
- Status: Immatrikuliert = Sie wurden immatrikuliert. Ihr Benutzerkonto auf dem Immatrikulationsportal hat sich für Sie geschlossen. Sie erhalten von uns per E-Mail neue Zugangsdaten für Ihr Studierenden-Konto. Wir senden Ihnen Ihren Immatrikulationsbescheid per Post zu.
- 6. Schritt Sie sind immatrikuliert Willkommen in Heilbronn und viel Erfolg im Studium!

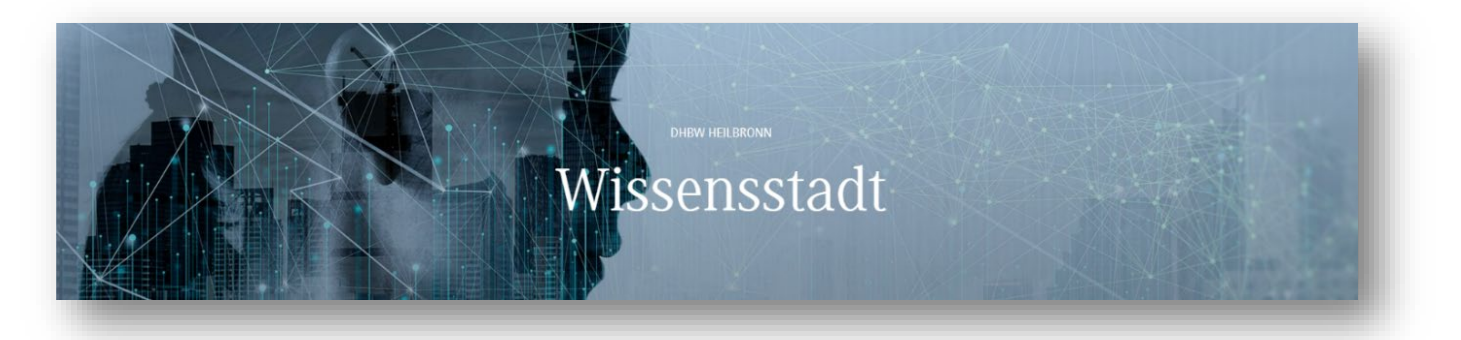

# 7. FAQs

Frage: Muss ich den Online-Antrag noch einmal per Post zusenden, obwohl ich den Antrag bereits ausgefüllt habe?

Antwort: Ja! Wir benötigen ein Exemplar des Antrags auf Immatrikulation mit Original-Unterschrift.

Frage: Ich habe den Antrag bereits online abgeschickt und muss eine Angabe korrigieren. Dies geht nicht mehr.

Antwort: Teilen Sie uns einfach die nachträglichen Änderungen per E-Mail mit oder korrigieren Sie Ihren Antrag handschriftlich.

Frage: Bei der Erfassung des Vorstudiums finde ich meine Hochschule / Universität in der Auswahlliste nicht.

Antwort: Fügen Sie Ihre Hochschule/Universität handschriftlich in den Antrag ein.

# Inhaltsverzeichnis

| 1.  | Schritt - Legen Sie Ihr Benutzerkonto an                             | 2  |
|-----|----------------------------------------------------------------------|----|
| 2.  | Schritt - Stellen Sie den Antrag auf Ihre Immatrikulation:           | 5  |
|     | Studiengang / Studienrichtung                                        | 7  |
|     | Persönliche Angaben                                                  | 7  |
|     | Postanschrift                                                        | 8  |
|     | Ausbildungsstätte laut Studienvertrag                                | 8  |
|     | Hochschulzugangsberechtigung                                         | 9  |
|     | Bisherige Studienzeiten                                              | 12 |
|     | Abschluss / Erklärung                                                | 14 |
| 3.  | Schritt – Schicken Sie Ihren Immatrikulationsantrag elektronisch ab: | 15 |
| 4.  | Schritt – Drucken Sie Ihren Antrag aus und unterschreiben Sie ihn    | 16 |
| 5.  | Schritt - Schicken Sie Ihren Antrag und Ihre Unterlagen mit der Post | 17 |
| 6.  | Schritt – Sie sind immatrikuliert                                    | 18 |
| 7.  | FAOs                                                                 | 19 |
| Inh | altsverzeichnis                                                      | 19 |